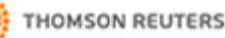

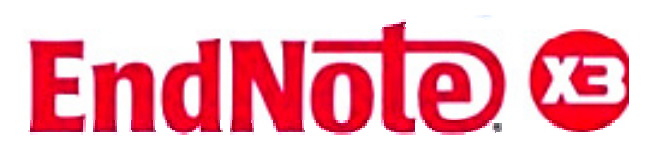

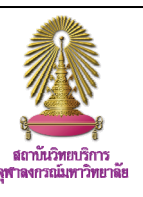

EndNote X3 เป็นโปรแกรมที่ใช้สำหรับจัดการข้อมูลทางบรรณานุกรม สามารถจัดเก็บ ถ่ายโอน และสืบคันข้อมูล ทางบรรณานุกรมได้ โดยในเวอร์ชั่นนี้สามารถใช้งานร่วมกับโปรแกรมจัดการเอกสารได้เพิ่มขึ้น เช่น Ms-Word 2003 และ 2007, OpenOffice เป็นต้น การหาเอกสารฉบับเต็มมีความรวดเร็วขึ้น และมีการจำแนกแหล่งข้อมูลให้รองรับได้ หลายภาษารวมทั้งภาษาไทย ใช้งานได้กับ Windows XP และ Vista โดยในปีงบประมาณ 2553 สถาบันวิทยบริการได้ จัดให้บริการโปรแกรมผ่านหน้าเว็บ "CU Ref" สำหรับสมาชิกในประคมจุฬา ฯ ได้ใช้งานอย่างทั่วถึง

# <u>การขอรับ Password เพื่อใช้ติดตั้งโปรแกรม</u>

ขอรับ Password เพื่อใช้ติดตั้งโปรแกรมทาง **E-mail** ได้ที่ หัวหน้าฝ่ายบริการช่วยค้นคว้าวิจัย <u>ruangsri.j@car.chula.ac.th</u> โปรดระบุสถานภาพและข้อมูลที่เกี่ยวข้อง เช่น รหัสนิสิตจุพาฯ \* ทั้งนี้ ให้เลือกระบบปฏิบัติการ **Windows** หรือ **Mac** ที่ต้องการ ใช้งาน<u>เพียงหนึ่งระบบ</u>

## <u>การดาวน์โหลดและการติดตั้งโปรแกรม</u>

★ ในที่นี้ขอแนะนำเฉพาะระบบปฏิบัติการ Windows
 1. ทำการดาวน์โหลดโปรแกรมเพื่อดำเนินการติดตั้งได้ที่ URL:
 <a href="http://www.car.chula.ac.th/curef-db/endnotex3a.html">http://www.car.chula.ac.th/curef-db/endnotex3a.html</a>

ขณะติดตั้งโปรแกรม ต้อง<u>ปิด</u>โปรแกรมที่เปิดใช้งานอยู่ทั้งหมด

จำเนินการติดตั้งโปรแกรมตามขั้นตอนของระบบ โดยใช้
 Password ล่าสุด ซึ่งได้รับจากฝ่ายบริการช่วยคันคว้าวิจัย

## การเรียกใช้งาน

ที่ Start → All Program → EndNote → EndNote Program ★ EndNote จะเรียกแฟ้มสำหรับจัดเก็บข้อมูลว่า Library

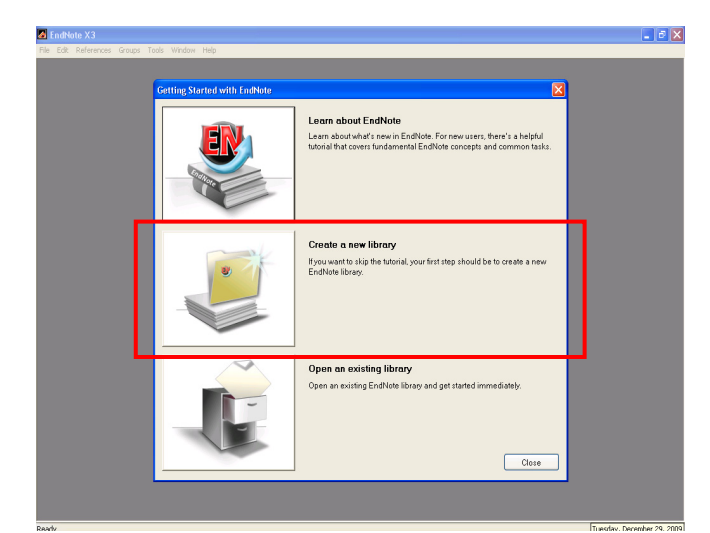

<u>Create a New Library</u> เพื่อสร้าง Library ใหม่ สามารถตั้งชื่อ library และเลือกแหล่งจัดเก็บข้อมูลได้ตามต้องการ

### <u>การหำข้อมูลบรรณานุกรมเข้าสู่ระบบ</u>

สามารถนำข้อมูลบรรณานุกรมเข้าสู่ EndNote X3 ได้ 2 วิธี คือ

### <u>1. การนำเข้าข้อมูลด้วยตนเอง</u>

โดยการพิมพ์รายการบรรณานุกรมเข้าสู่โปรแกรมด้วยตนเองดังนี้
 ที่ References → New Reference → เลือก Reference Type
 พิมพ์รายการบรรณานุกรมที่ช่องเขตข้อมูลต่าง ๆ ได้ตามต้องการ
 ★ ชื่อผู้แต่งภาษาไทยให้พิมพ์เครื่องหมาย "," หลังนามสกุล
 หากต้องการบันทึกข้อมูลให้คลิกที่รูป มุมบนขวามือ

#### การถ่ายโอนข้อมลบรรณานกรมจากจานข้อมลออนไลน์

ทำได้ 3 รูปแบบ: Direct Export, Import และ Online search <u>Direct Export</u> เป็นการถ่ายโอนข้อมูลบรรณานุกรมจากฐาน ข้อมูลออนไลน์มายังโปรแกรม EndNote X3 โดยตรง เช่น จากฐานข้อมูล ScienceDirect เมื่อสืบคันได้ผลลัพธ์ที่ต้องการ เรียบร้อยแล้ว ให้ดำเนินการดังนี้

🕛 คลิกที่ปุ่ม 👘 Export Citation

## 😢 ที่ Export Format เลือก EndNote

|                                |                                         |                                                   |                                            | ► Ai        | Article Toolbox |            |       |      |            |  |
|--------------------------------|-----------------------------------------|---------------------------------------------------|--------------------------------------------|-------------|-----------------|------------|-------|------|------------|--|
| ts reserved.                   |                                         |                                                   | <ul> <li>Download PDF ●</li></ul>          |             |                 |            |       |      | ort        |  |
| Home                           | Browse                                  | Search                                            | My Settings                                | Alerts      | Help            | Live Cl    | nat   |      | ıy         |  |
| Quick Sear                     | ch                                      | All fields                                        | philosophy                                 |             | AI              | uthor      |       |      | prints     |  |
| 🕜 search                       | tips Journa                             | l/book title                                      |                                            |             | Vol             | lume       | Issue | Page | _ <u>-</u> |  |
| Export<br>To export<br>Content | t Citation<br>the selected<br>Format: • | n<br>citation + li<br>Citations (<br>Citations a  | nk, select your p<br>Only<br>and Abstracts | referred fo | rmats an        | d click Ex | port. |      |            |  |
| Export                         | Format: 💿                               | <b>RIS</b> format                                 | t (for Reference I                         | Manager, F  | ProCite, E      | ndNote)    |       |      |            |  |
| 2                              | 0<br>0<br>0<br>Ex                       | RefWorks<br>ASCII form<br>BibTeX for<br>port Canc | Direct Export ()<br>lat<br>mat<br>cel      | 🕑 About R   | efworks         |            |       |      |            |  |

<u>Import</u> เป็นถ่ายโอนข้อมูลบรรณานุกรมที่บันทึกไว้ในรูปแบบ ของ Text File (.txt) เช่น จากฐานข้อมูล **PubMed** เมื่อเลือกผลลัพธ์ที่ต้องการเรียบร้อยแล้ว ดำเนินการดังนี้

ใช้ทางเลือก <u>Send to:</u> 1.1 ที่ Choose Destination

เลือก File 1.2 ที่ Format เลือก MEDLINE

- 😢 เลือกบันทึกไฟล์ในรูปแบบ Text File (.txt)
- 🔒 เปิดโปรแกรม EndNote ที่เมนู File 🗲 Import
  - 3.1 ที่ Import Data File เลือก Text File ที่บันทึกไว้
  - 3.2 ที่ Import Option เลือก PubMed (NLM)

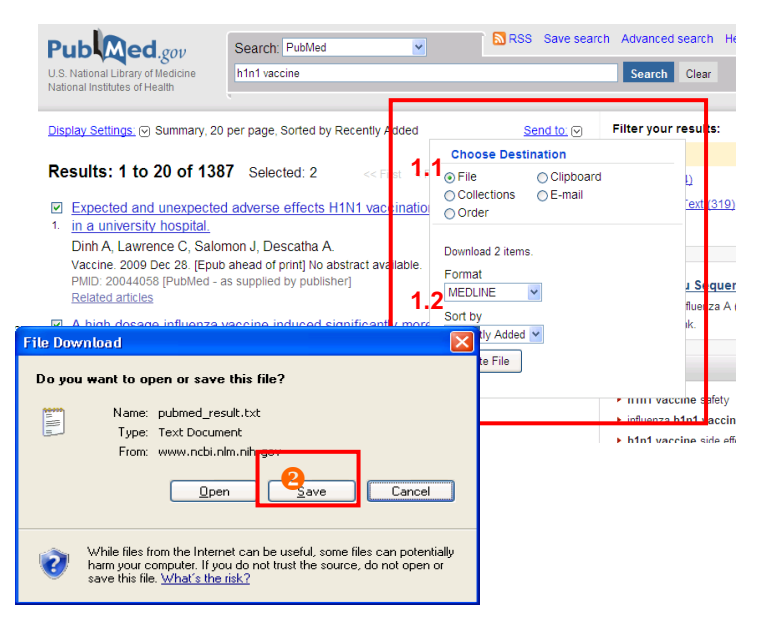

| EndNote X3 - [piyathida.enl]     |                                                                        | - 7     |
|----------------------------------|------------------------------------------------------------------------|---------|
| 💁 File Edit References Groups Tr | ools Help                                                              | - 8     |
| 🎧 💗 🌑 Vancouver                  | 💶 🛂 🗿 🕙 🕥 🛸 🥩 🦢 🎉 🗟 🔞 🤣 Duick Search 💽                                 |         |
| My Library 🔺                     | 9 Author ∧ Year Title Journal Re                                       | ef Type |
| All References (0)               |                                                                        |         |
| QUnfiled (0)                     |                                                                        |         |
| 🛍 Trash (0)                      | Confirm Unline Search                                                  |         |
| ⊟ My Groups                      | Found 3696 records.                                                    |         |
| Online Search                    |                                                                        |         |
| Library of Cong (0)              | Retrieve records from: through 3696                                    |         |
| QLISTA (EBSCO) (0)               |                                                                        |         |
| QPubMed (NLM) (0)                | Clear currently displayed results before retrieving records.           |         |
| 🔍 Web of Scienc (0)              |                                                                        |         |
| QWeb of Scienc (0)               |                                                                        |         |
| more                             | OK Cancel                                                              |         |
| ■ EndNote Web                    |                                                                        |         |
| configure                        |                                                                        |         |
| ■ Find Full Text                 |                                                                        |         |
|                                  |                                                                        |         |
|                                  | Preview Online Search - Science Citation Index at Web of Science (ISI) |         |
|                                  | Search Options   Search Remote Library   Match Case Match              | h Words |
|                                  | Title Contains dengue                                                  | +•      |
|                                  | And V Author V Contains                                                | +•      |
|                                  | And V Title V Contains V                                               | ÷ •     |

★ ผลลัพธ์ที่ได้จะยังไม่ถูกบันทึกใน Library ให้ดำเนินการดังนี้
 เลือกผลลัพธ์ที่ต้องการจัดเก็บใน Library ที่เมนู References →
 Copy Reference To เลือก Library ที่ต้องการจัดเก็บ จึงจะ
 เป็นการจัดเก็บรายการบรรณานุกรมที่ได้จากวิธี Online Search

## การจัดการข้อมูล

ทำโดยใช้เมนู Edit หรือ "คลิกขวา" เลือก Copy, Cut, Paste ได้ การลบให้คลิกลากรายการที่ต้องการไปยัง Trash ด้านซ้ายมือ ใช้ทางเลือก Empty Trash เมื่อต้องการลบออก อย่างถาวร <u>การจัดรูปแบบบรรณานุกรม:</u> 1 ที่ Bibliographic Output Style → Select Another Style ② เลือกรูปแบบบรรณานุกรม ที่ต้องการ เช่น APA 5th, NLM, Vancouver เป็นต้น

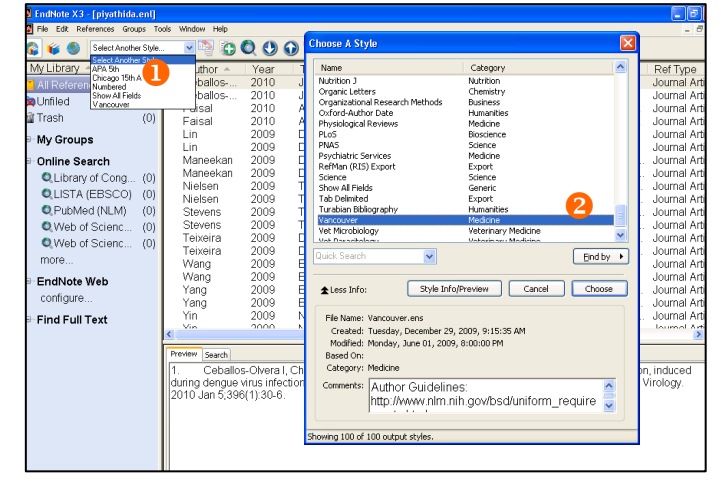

#### การใช้งานร่วมกับ Microsoft Word

<u>การอ้างอิงในเนื้อความ (Cite While You Write)</u> ที่โปรแกรม Ms-Word วาง Cursor ตรงตำแหน่งที่ต้องการ แทรกรายการอ้างอิง
 ที่โปรแกรม EndNote เลือกรายการ
 ที่ต้องการแทรก
 Tools → Cite While You Write [CWYW]
 เลือก Insert Selected Citation(s) จะได้ผลลัพธ์ดังภาพ

| เอร็องมือ อาราง หน้าต่าง วิธีใช้ Adobe PDF Acrobat Comments<br>  🔏 🖻 📆 🖋 🔊 - 🤍 - 🧶 🍃 📰 🔂 🏭 🐼 🖓 ¶ 100% - @ 🖓 อ่าน 🍃                                                                                                    |                                                           |
|----------------------------------------------------------------------------------------------------|-----------------------------------------------------------|
| ,   X 🗈 🔁 🏈   🤊 - 🔍 -   🧶 🚽 💷 📑 🛃 🖓 🖓 ¶ 100% 🕒 🎯   🕮 ½m 🍃                                                                                                    |                                                           |
|                                                                                                    |                                                           |
| <u>▼ 12 ▼ B I U</u> <b>≣</b> ≡ ≡ ≡ ≡ ≒ = □ = ≡ ≡ ≡ =                                                                                                    |                                                           |
|                                                                                                    | 1 4                                                       |
|                                                                                                    |                                                           |
| Biology of the Dengue Viruses<br>The DVs contain a 10-11 kilobase, positive sense, RNA genome that encodes for<br>structural proteins and seven nonstructural (NS) proteins (Figure 1). Upon infecti-<br>polyprotein is created from the viral RNA (Stevens et al. 2009) with the three stru-<br>proteins, capsid (C), premembrane (prM), and envelope (B), being synthesized fir<br>The seven NS proteins are then translated as NS1, NS2A, NS2B, NS3, NS4A, NS<br>NS5 with the trypsin-like serine protease of NS3 responsible for processing of the<br>polyprotein between NS2A-NS2B, NS2B-NS3, NS3-NS4A, NS4B-NS5 and poss<br>some processing of the capsid protein. | three<br>on, a<br>ctural<br>st. (4)<br>54B,<br>s<br>bibly |
| Stevens, A. J., M. E. Gahan, S. Mahalingam, and P. A. Keller. 2009. The Medicin<br>Chemistry of Dengue Fever. <i>Journal of Medicinal Chemistry</i> 52 (24):791.                                                                                                    | ial<br>1-7926                                             |

<u>การทำรายการบรรณานุกรมท้ายเล่ม</u> ที่โปรแกรม EndNote เลือกรายการบรรณานุกรมที่ต้องการนำไปอ้างอิง คลิกขวาเลือก Copy Formatted → เปิดเอกสาร Ms-Word → Paste

#### <u>การออกจากโปรแกรม</u>

ที่เมนู File เลือก Exit (Ctrl + Q) หรือคลิกที่ปุ่ม 🔀 มุมขวา ด้านบนสุด เพื่อออกจากโปรแกรม EndNote X3

จัดทำโดย ปียธิดา ห่อประทุม และ เรืองศรี จุลละจินดา ฝ่ายบริการช่วยค้นคว้าวิจัย สถาบันวิทยบริการ จุฬาฯ (ฉบับพิมพ์ครั้งที่ 1) มกราคม 2553